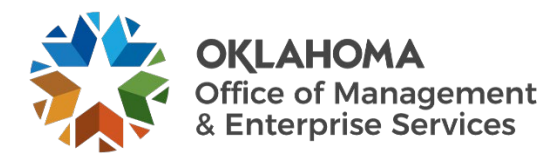

## Vendor: Accepting/Rejecting Work Order Revisions

## Overview

This guide provides vendors an overview of the Workday VNDLY program as implemented by the Oklahoma Office of Management and Enterprise Services (OMES).

This guide covers:

• Accept or reject work order revisions in Workday VNDLY.

## **Process**

Step 1: When a change order has been created, there are several ways to access it:

**Step 1a:** Select the link in the email or in-app notification.

Step 1b: Select the task in the Tasks widget.

Step 1c: Navigate to More > Work Orders.

- **Step 2:** For this guide, the **Tasks** widget was used. This takes you to the Tasks page to a pre-filtered display of the selected tasks.
- Step 3: Select the Work Order task. This takes you to the work order.
- Step 4: Review the Pending Revision section. This provides the details of the changes.
- **NOTE:** An icon next to the active status with two opposite facing arrows indicates that the work is in a pending modification status.
- **Step 5:** To accept the changes, on the top right of the page, select the **Accept** button.
- Step 6: To reject the changes, select the Reject button.

Step 6a: From the pull-down menu, select a Vendor Work Order Mod Rejection Reason.

Step 6b: Select Reject Work Order.